## 课堂教学创新大赛快速指南——教师申报使用

# 网址: <u>http://xiyi.zlgc.chaoxing.com/</u>(可以查看通知公告,推荐使用 360 浏览器)

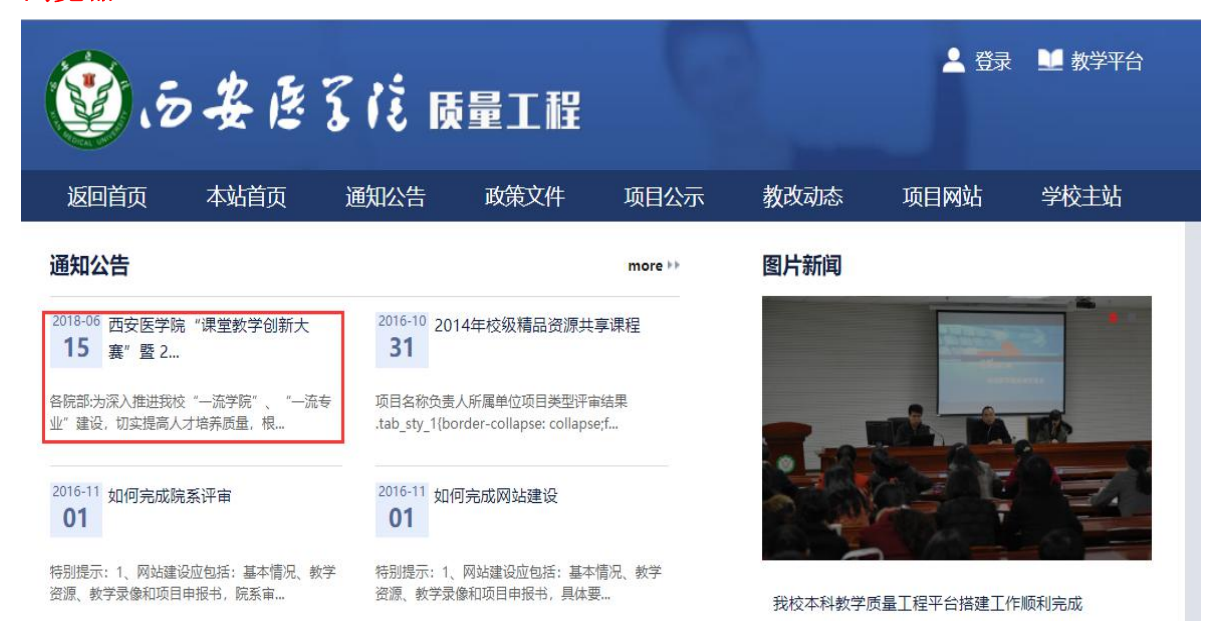

#### 2. 登录系统

在主页右上方点击登录, 输入账号、密码进入平台。

(账号即教师在学校教务管理系统中的工号;如有个别教师没有登录账号,请 与信息技术处张艺嘉老师联系添加)。

| <b>(1)</b>                                    | 安医                       | z iż B                             | 量工程                                    | 9           |      | ▲ 登录 | 业 教学平台 |
|-----------------------------------------------|--------------------------|------------------------------------|----------------------------------------|-------------|------|------|--------|
| 返回首页                                          | 本站首页                     | 通知公告                               | 政策文件                                   | 项目公示        | 教改动态 | 项目网站 | 学校主站   |
| 通知公告                                          |                          |                                    |                                        | more 🕨      | 图片新闻 |      |        |
| 2018-06 西安医学随<br><b>15</b> 赛 <sup>"</sup> 暨 2 | 完"课堂教学创新大<br>·           | <sup>2016-10</sup> 20<br><b>31</b> | 14年校级精品资源共                             | 享课程         | 54 C |      | 3      |
| 各院部:为深入推进我社<br>业"建设,切实提高人                     | 交"一流学院"、"一流<br>、才培养质量,根… | 涛 项目名称负责<br>.tab_sty_1{bo          | 人所属单位项目类型评f<br>order-collapse: collaps | 审结果<br>:e;f |      |      | 1      |

#### 3. 进入工作台

| 质量工程工作   | 台      | 您好,暴 | 家伟 返回门户               | 教学平台 退出         |
|----------|--------|------|-----------------------|-----------------|
| △ 我的项目   | 在线申报 1 |      |                       |                 |
| 共0个项目    |        |      |                       |                 |
| 项目编号     |        |      |                       | 操作              |
| 我的项目网站管理 |        | ŧ    | <b>€0条 共1页 跳至 第</b> 〔 | 1 ▼]页 每页 [50 ▼] |

### 4. 在线申报

#### (1) 点击在线申报进入在线申报模块

|   | 质量工種   | 呈工作台        |                       | 您好,暴家伟 | 返回门户 教学平台 退出 |
|---|--------|-------------|-----------------------|--------|--------------|
| 2 | 8 我的项目 | 直 在线申报 🖬    | 9342                  | FF     | -            |
|   |        |             | -                     |        | び导出          |
|   |        | 项目类型        | 材料提交时间                | 已申报项目数 | 操作           |
|   |        | 超量研究院構品课程建设 | 2015-01-02至2016-01-08 | 0      | 申报           |

(2)选择需要申报的项目类型,点击项目类型名称查看申报要求

| 5 | 质量工程工作台                     |                                |                                  | 您好 , 暴家伟                      | 返回门户 教学平台 退出                   |  |  |
|---|-----------------------------|--------------------------------|----------------------------------|-------------------------------|--------------------------------|--|--|
| 2 | 8 我的项目                      | 直 在线申报 🖬                       | 1 282                            | HPL-                          |                                |  |  |
|   | 2015年度起                     | 超星研究院精品课程建设                    |                                  |                               | 我要申报 ち 返回                      |  |  |
|   | ■ 材料提交时间                    | 3                              |                                  |                               |                                |  |  |
|   | 2015-01-02                  | 至 2016-01-08                   |                                  |                               |                                |  |  |
|   | ■ 申报条件                      |                                |                                  |                               |                                |  |  |
|   |                             |                                | 校级精品课程建设                         | 要求                            |                                |  |  |
|   | 一、概念——料                     | 品课程建设                          |                                  |                               |                                |  |  |
|   | 精品课程是具有<br>学校教学质量与<br>著的特点。 | 可一流教师队伍、一流教学内<br>「教学改革工程的重要组成部 | 容、一流教学方法、一流教材、<br>分。精品课程的特点是先进性、 | 一流教学管理等特点的示范<br>互动性、整体性、开放性和5 | 生课程。精品课程建设是高等<br>示范性。其中示范性是其最显 |  |  |

(3) 点击页面右上角的"我要申报"按钮,进入项目资料填写模块

| 所属单位:   | 请选择单位                     | *      |
|---------|---------------------------|--------|
| 建设时间:   | 至                         | *      |
| 负责人:    | 暴家伟 *                     |        |
| 负责人邮箱:  | jiawei@ssreader11.cn      | *      |
| 负责人电话:  |                           | *      |
| 项目成员信息。 | 法按照成员在项目中的排资顺序依次法师项目成员 沿着 | 成品德洗探查 |

首先填写项目基本信息

包括:项目名称(格式:序号-学院-姓名,序号按照院部初赛结果确定),项目所属单位,建设时间(2018.9.15-2018.10.10),邮箱,电话。

(4) 提交申报材料(请老师认真查看提交资料的位置)

点击"上传", 上传《西安医学院课堂教学创新大赛参赛教师推荐表》, 格式可以为 word 或 pdf, 推荐表会原位展示。

| ■ 申报材料                |           |
|-----------------------|-----------|
| 申报书上传 ◉ 启用            | 项目网站 😑 启用 |
| 土止他                   |           |
| 佐证材料上传: 🕜 本地上传 🏠 云盘上传 |           |
| 保ィ                    | 存 提交 取消   |

点击"本地上传",上传教学设计方案和随堂课程教学录像(分别为2个)。随堂教学录像每堂课时长45分钟,存储格式为mp4格式。

| <ul> <li>申报材料</li> <li>申报书上传 • 启用</li> </ul> | 项目网站 🔲 启用 |  |
|----------------------------------------------|-----------|--|
| 土土传                                          |           |  |
| 佐证材料上传:                                      |           |  |
| 保存                                           | 提交取消      |  |

(5)如果还没有完全填写完申报资料可以点击保存,项目会保存在我的项目中,点击继续申报即可继续编辑。

| 质量工程工作台       |      | 您好,暴        | 家伟 返回门户     | 9 教学平台 退出    |
|---------------|------|-------------|-------------|--------------|
| ▲ 我的项目 ▲ 在线申报 |      | 2222        | Jac -       |              |
| 共1个项目         |      |             |             |              |
| 项目编号          | 项目名称 | 项目类型        | 项目状态        | 操作           |
| JPKC151571    | 测试项目 | 超星研究院精品课程建设 | 申报中         | 🍄 继续申报       |
| 表 我的项目网站管理    |      |             |             |              |
|               |      | ж.          | 1条 共1页 跳至 第 | 1 ▼页 毎页 50 ▼ |
|               |      |             |             |              |
|               |      |             |             |              |

(6)所有资料填写完成后,点击提交就可以将项目提交到评审流程。

#### 请注意:提交之后无法修改。